# Quick Start Guide

### Before you Begin:

Your Moxi GO 532 comes with a partial battery charge and must be run plugged into the supplied p ower adapter for charging and running tests.

#### Required Materials:

- Cassettes and diluent ( e.g. PBS).
- Biological cell sampl e.
- Pipette and tips for 60µL aliquot.

## Cassette Specifications:

- Cassette size range: 2.7 27 $\mu$ m particles
- Concentration range :
- \* Counts:
- 10,000 to 1,750,000 cells/ml
- \* Optimal Fluorescence Sensitivity: 100,000 - 500,000 cells/ml

## Sample Prep Considerations:

- Solution Conductivity: Cells must be suspended in 0.9% salt solution (e.g. PBS or equivalent) for proper sizing and test function.
- Single-Cell Suspensions: Cells need to p repared as single cell suspensions. Clusters/aggregates should be broken apart with mechanical trituration and/or p rotease disociation (e.g., Accutase). Samples with large extracellular debris particles or aggregates should be strained/filtered before running.
- Flucrescent Labeling.Stain : The Moxi GO uses a 532nm laser with a 580/37nm (e.g. R-PE, PI) filter.
- ORFLO approved/kits reagents, and protocols a re st rongly recommended.

## Data Transfer:

FCS 3.1 test data is available for transfer via USB. Just plug the unit into a PC/Mac with supplied cabl e. The unit will appear as an external, flash drive.

## User Manual:

An elect ronic copy of the complete M oxi GO 532 user manual can be found at www.ORFLO.com by following the "Resources" and then "User Manuals" links.

#### I) Turn Moxi GO 532 ON

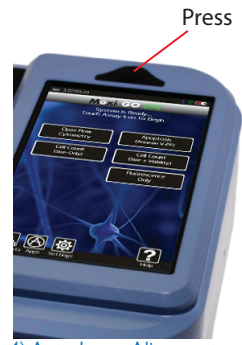

4) Auto Laser Alignment. Please Wait.

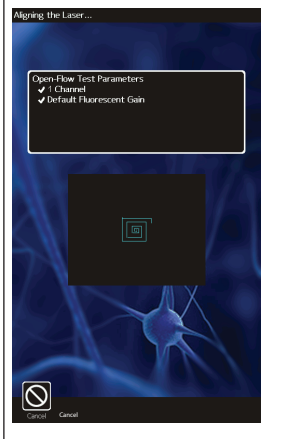

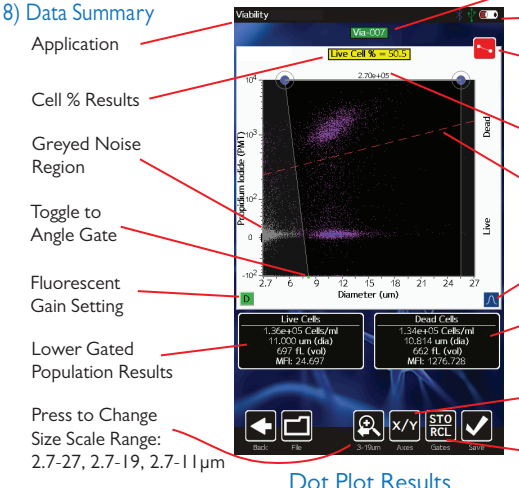

#### 2) Touch Desired Assay

Moxi GO

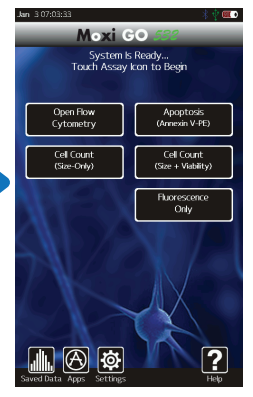

#### 3) Open the Door. Depress Black Knob Fully. Insert Cassette. Release Knob.

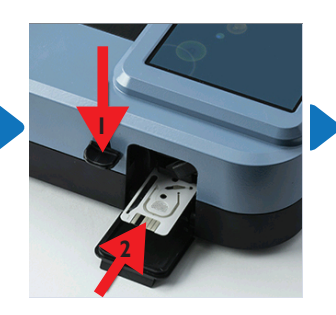

5) Pipette 60uL of Stained Sample Into the Cassette. Close Door. Test Begins.

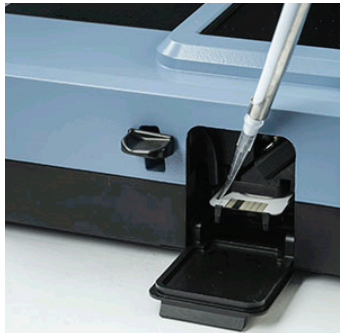

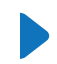

Touch to Rename File

Battery/Charging Indicator

Toggle Between Size (Blue) and Fluorescent (Red) and Noise (Yellow) Gates.

Total Count Between Size (blue) Gates

Fluorescent Gate (Red)

Turn on Histogram Overlays Upper Gated Population Results

Select to Change Axis Display: - PMT vs Size, Size/ Fluorescence Histograms

Store/Recall Gate Locations

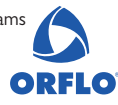

## Quick Start Guide

# Moxi GO 532

ORFLO

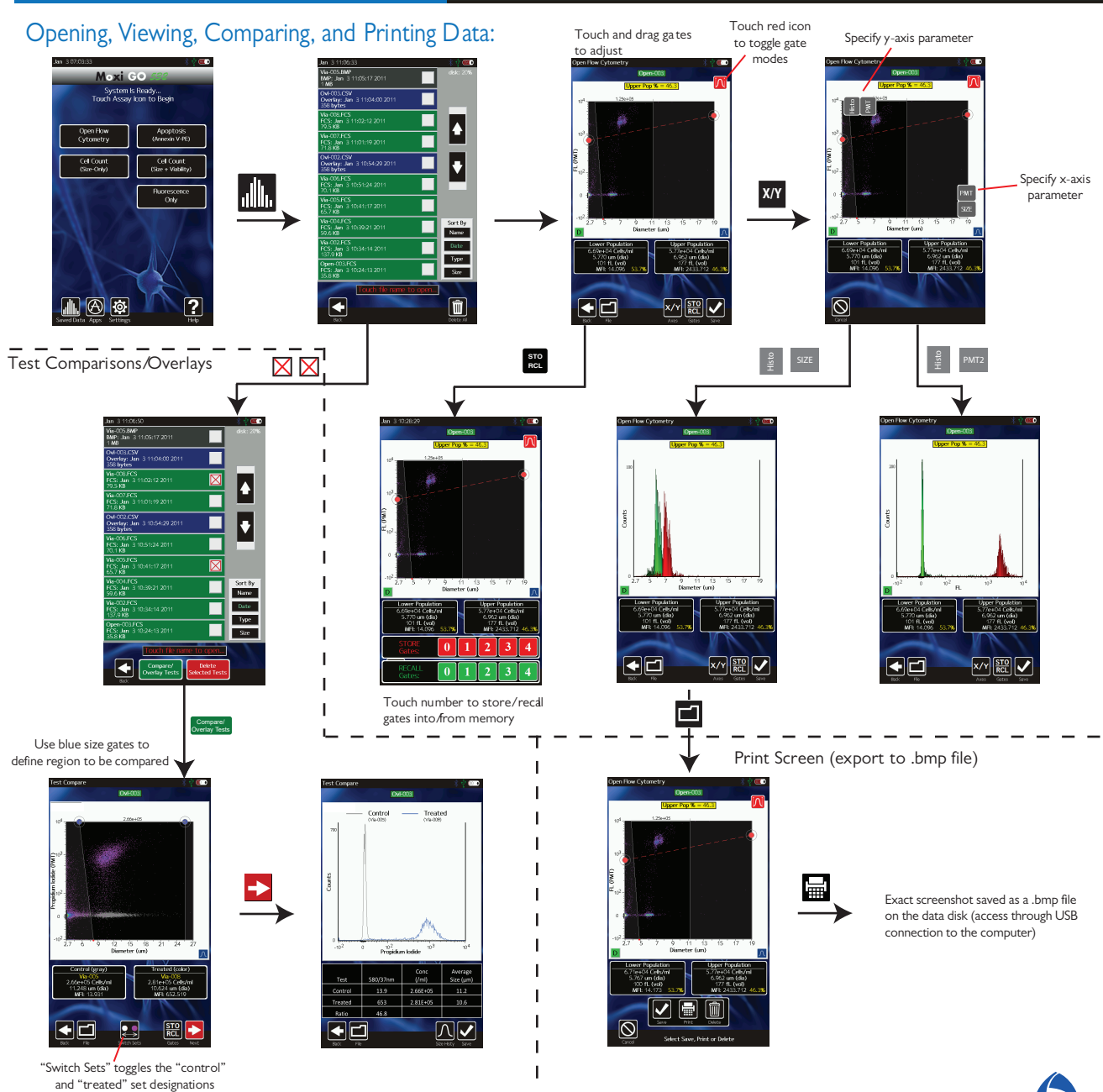

Complete User Manual can be downloaded at www.ORFLO.com